|                                                              |                                                                                                    | دانشگاه فنی وجروزای                                                                                                    |
|--------------------------------------------------------------|----------------------------------------------------------------------------------------------------|----------------------------------------------------------------------------------------------------|
| مراحل چاپ برنامه هفتگی                                       | فايل راهنما                                                                                                    | نرم افزار جامع آموزش دانشگاه فنی و حوقه ای                                                                                                    |
|                                                              |                                                                                                    | ورود کارگنان                                                                                                    |
|                                                              | د <i>انشجویان گرامی:</i><br>با سلام و احترام                                                                                                |                                                                                                    |
|                                                              | به سدم و سعرم<br>به اطلاع می رساند با جستجو از طریق<br>"حذف و افراقه آمدندگاده/داندگاده"                                                    | طريق قرم زير كه شامل اطلاعات "استان محل تحصيل" و "بيمسال ورودى دانشجو" مى باشد، مى ت<br>" خود معالم شمند                                                                                                    |
| <b>۱.</b> مراجعه به سامانه آموزشی ناد به آدرس: reg.tvu.ac.ir | با سپاس - دانشگاه فنی و حرفه ای                                                                                                    | د مرد مسی سرید.<br>ک                                                                                                    |
|                                                              | دانشجویان گرآمی<br>با سلام و احت. ام                                                                                                    |                                                                                                    |
| ۲-کلیک بر روی گزینه ورود دانشجویان                           | به اعلام و عرب رساند جهت شرکت در نظ<br>شوید و نسبت به تکمیل اطلاحات اقدام<br>نظرات فعال می باشد. خاطر نشان می<br>قرار خواهد که فت اسک نظریت | در نظرسنجی در خصوص "قرایند انتخاب واحد در نیستال اول ۱۳۹۶" با شماره داشتمویی خود وار<br>اقدام فرمایید لازم به ذکر است "لینک نظرسنجی" تا پابان وقت اداری روز چهارشنبه مورخ ۲۹ ش<br>، می شود نتایج این نظرسنجی پس از جنع بندی مستقیماً در اختیار ریاست محترم داشتگاه جناب |

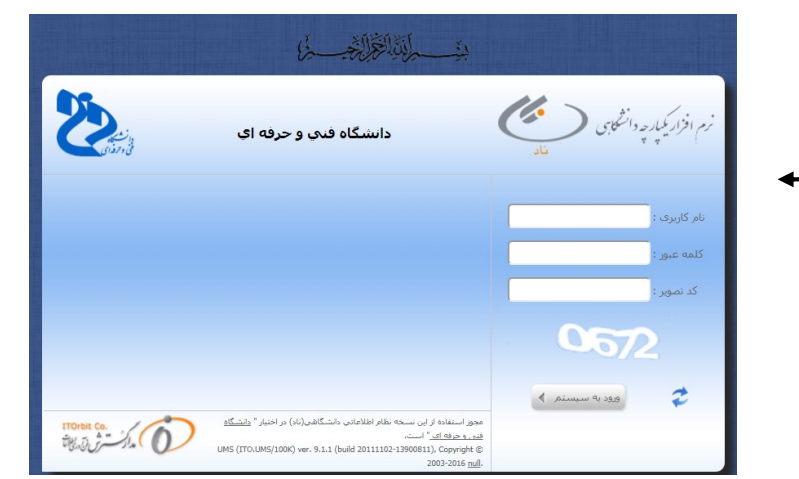

C regitvulaci

ىنجى" ت

۳-وارد کردن نام کاربری و رمز عبور

نام کاربری: شماره دانشجویی

رمز عبور: کد ملی

۴-کلیک بر روی گزینه ثبت نام دروس دانشجو ۵-گزینه مشاهده آخرین وضعیت ثبت نام ترم جاری

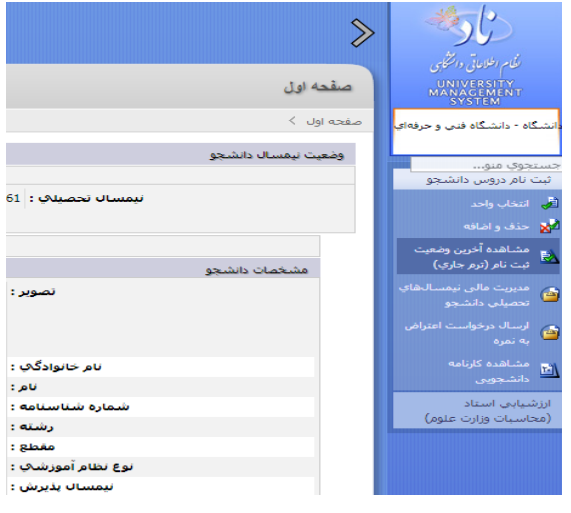

۶.کلیک بر روی گزینه مشاهده و چاپ برنامه هفتگی ؍

| دروس لیت نام شده |                |              |              |                                 |                              |                             |                            |                         |       |                                       |         |                                 |          |  |  |
|------------------|----------------|--------------|--------------|---------------------------------|------------------------------|-----------------------------|----------------------------|-------------------------|-------|---------------------------------------|---------|---------------------------------|----------|--|--|
| ساعت<br>نظري     | واحد<br>عملي   | واحد<br>نظري |              | نام واحد آموزشتی ارائه<br>دهنده | شـهريه<br>متغير<br>درس(ريال) | وضعیت اعتبار ثبت<br>نام درس | زمانيندي برگزاري کلاس      |                         |       |                                       |         | <sup>1</sup> 0 <sub>111</sub> 1 | -        |  |  |
| 1                | 0              | 3            | انتخاب واحد  | استاندارد- علوم مهندستي         | 0                            | معرر توسط آموزش             | دوشنبه از 13:00 تا 15:30   | سيد مقداد حسينى         | 1060  | رياضي عمومي (1)                       | 2237    | 1 [                             |          |  |  |
| 1                | 0              | 2            | انتخاب واحد  | استاندارد- علوم مهندستی         | 0                            | معتبر ترسط آموزش            | یکشنبه از 15:30 تا 17:00   | حبيباله سالاري          | 10100 | آشىنايى با فرهنگ و ارزش هاي دفاع مقدس | 9129    | 2 [                             |          |  |  |
| 1                | 0              | 2            | انتخاب واحد  | استاندارد- علوم مهندستي         | 0                            | معتبر توسط آموزش            | یکشنبه از 09:40 تا 11:10   | سيد جواد ميرديلمى       | 100   | فیزیک مکانیک                          | 2239    | 3 [                             |          |  |  |
| 1                | 0              | 2            | انتخاب واحد  | استاندارد- علوم مهندستي         | 0                            | معتبر توسط آمور بن          | چهارشنبه از 11:20 تا 12:50 | محمدعلنى ياقوتني اشتلق  | 108   | مبانی برق و الکترونیک                 | 2241    | 4 [                             |          |  |  |
| 0                | 1              | 0            | انتخاب واحد  | استاندارد- علوم مهندستی         | /                            | معتبر توسط آموزش            | چهارشنبه از 08:00 تا 11:10 | على كردكتولى            | 107   | کارگاه برق و الکترونیک                | 2242    | 5                               |          |  |  |
| 1                | 0              | 3            | انتخاب واحد  | استاندارد- علوم مهندسان         | 0                            | معتبر توسط آموزش            | سبه شنبه از 08:00 تا 10:25 | سيدمجتباى ميرجمال الدين | 105   | زبان فارساى                           | 9118    | 6 [                             |          |  |  |
| 0                | 1              | 0            | انتخاب واحد  | استاندارد- علوم مهندستي         | 0                            | معتبر توسط آموزش            | دوشنبه از 09:40 تا 12:50   | عقيل خسروي              | 104   | كارگاه انتقال قدرت معمولی             | 2260    | 7 [                             |          |  |  |
| 1                | 0              | 2            | انتخاب واحد  | ام باندارد- علوم مهندسای        | 0                            | معتبر توسط آموزش            | دوشنبه از 08:00 تا 09:30   | عقيل خسروي              | 103   | تكبولوژي انتقال قدرت معمولى           | 2259    | 8 [                             |          |  |  |
| 1                | 0              | 2            | انتخاب واحد  | استانې د- علوم مهندساي          | 0                            | معتبر توسط آموزش            | یکشنبه از 14:00 تا 15:30   | سيدعلى حسينى            | 102   | اندیشه اسلامی(1) (مبدأ و معاد)        | 9102    | 9 [                             |          |  |  |
| 1                | 0              | 2            | انتخاب واحد  | استاندارد- غلوم مهندسان         | 0                            | معتبر توسط آموزش            | چهارشنبه از 14:00 تا 15:30 | ابراهیم شکی             | 109   | فیزیک حرارت                           | 2240    | 10 [                            |          |  |  |
|                  |                |              |              |                                 |                              |                             |                            |                         |       |                                       |         |                                 |          |  |  |
|                  |                |              |              |                                 |                              |                             |                            |                         |       |                                       |         |                                 |          |  |  |
|                  | 2              | هفتكى        | و چاپ برنامه | ت مالی 🔂 مشاهده و               | مايش اطلاعا                  | ه انتخاب واحد بدون نه       | نتخاب واحد 📑 چاپ برگ       | کارنامه 📑 🗧 چاپ برگه ا  | چاپ   | وس رشته 😡 مشاهده کارنامه 🛃            | اهده در | مشہ                             | <u> </u> |  |  |
|                  | 🖬 مشاهده نمرات |              |              |                                 |                              |                             |                            |                         |       |                                       |         |                                 |          |  |  |